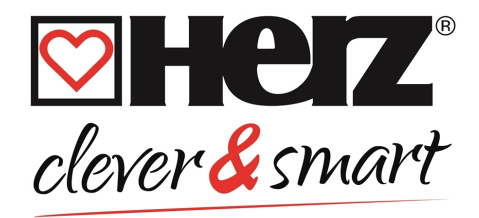

# Installation and operating instruction HERZ clever&smart Room Controller Clima

3 F810 22

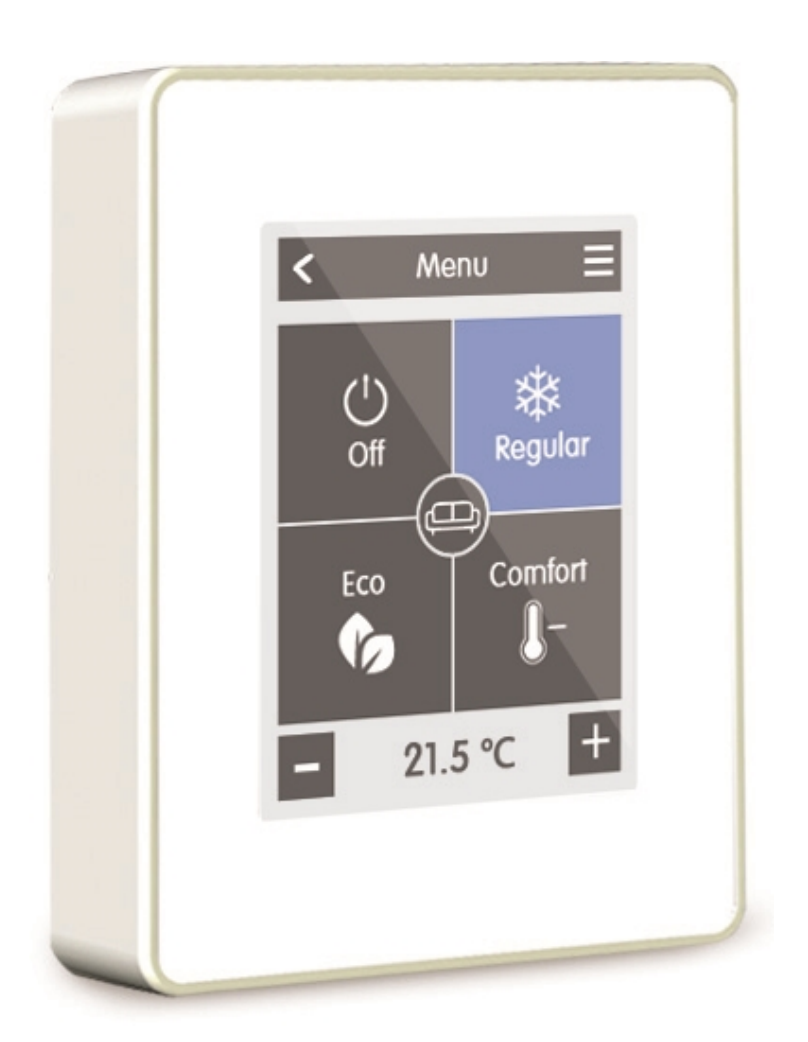

Read carefully before installation, commissioning and operation

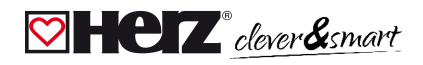

# CONTENT

| Safety Instructions                                  | 3      |
|------------------------------------------------------|--------|
| EG-Conformity                                        | 3<br>3 |
| Changes to the Unit                                  | 3      |
| Warranty and Liability                               | 4      |
| Disposal and Pollutants                              | 4      |
| Description HERZ clever&smart Room Controller Clima  | 5      |
| Technical Data                                       | 5      |
| Scope of Supply                                      | 5      |
| Installation                                         | 6      |
| HERZ clever&smart Room Controller Clima installation | 6      |
| Operation                                            | 8      |
| Room Overview                                        | 8      |
| Operating Mode                                       | 9      |
| Menu                                                 | 9      |
| Set Operation Hours                                  | 10     |
| Set Operation Hours Example                          | 11     |
|                                                      | 12     |
| Settings                                             | 13     |
| Devices                                              | 14     |
| Ruullis                                              | 10     |
| Room Controller                                      | 17     |
| Service Values                                       | 21     |
| Support                                              | 22     |
| Notes                                                | 22     |

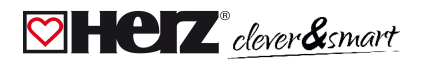

## **Safety Instructions**

## Section EG-Conformity

By affixing the CE mark to the unit the manufacturer declares that the HERZ clever&smart Room Controller Clima conforms to the following relevant safety regulations:

- EU low voltage directive 2014/35/EU
- EU electromagnetic compatibility directive 2014/30/EU
- EU RoHS Directive 2011/65/EU
- EU WEEE Directive 2012/19/EU (Reg.nr. DE 23479719)

Conformity has been verified and the corresponding documentation and the EU declaration of conformity are kept on file by the manufacturer.

## General Instructions

#### Please read carefully!

These installation and operating instructions contain basic instructions and important information regarding safety, installation, commissioning, maintenance and the optimal use of the unit. Therefore these instructions must be read and understood completely by the installation technician/specialist and by the system user before installation, commissioning and operation of the unit.

This unit is an automatic, electrical Room Controller. Install the unit only in dry areas and under the ambient conditions described in "Specifications".

In addition, observe the applicable accident prevention regulations, the regulations of the Association of Electrical Engineering, the local power supply utility, the applicable DIN-EN standards and the installation and operating instructions for the additional system components. Installation, electrical connection, commissioning and maintenance of the device may only be carried out by an appropriately trained specialist

## Users: Make sure that the specialist gives you detailed information on the function and operation of the unit. Always keep these instructions in the vicinity of the unit.

The manufacturer does not take over any liability for damage caused through improper usage or non-compliance of this manual!

Before working on the unit, switch off the power supply and secure it against being switched on again! Check that there is no power flowing! Electrical connections may only be made by a specialist and in compliance with the applicable regulations. The unit may not be put into operation if there is visible damage to the housing, e.g. cracks.

## Changes to the Unit

- Changes, additions to or conversion of the unit are not permitted without written permission from the manufacturer.
- It is likewise forbidden to install additional components that have not been tested together with the unit.
- If it becomes clear that safe operation of the unit is no longer possible, for example because of damage to the housing, turn the Unit off immediately.
- Any parts of the unit or accessories that are not in perfect condition must be exchanged immediately.
- Use only original spare parts and accessories from the manufacturer.
- Markings made on the unit at the factory must not be altered, removed or made illegible.
- Only the settings described in these instructions may be set using the Unit.

Changes to the unit can compromise the safety and function of the unit or the entire system.

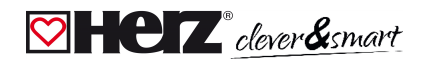

## Warranty and Liability

The Unit has been manufactured and tested with regard to high quality and safety requirements. The warranty and liability shall not include, however, any injury to persons or material damage that is attributable to one or more of the following causes:

- Failure to observe these installation and operating instructions
- Improper installation, commissioning, maintenance and operation
- Improperly executed repairs
- Unauthorised structural changes to the unit
- Use of the device for other than its intended purpose
- · Operation above or below the limit values listed in the ,Specifications' section
- Force majeure

## Disposal and Pollutants

The unit conforms to the European RoHS 2011/65/EU for the restriction of the use of certain hazardous substances in electrical and electronic equipment.

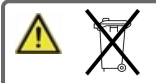

For disposal, according to the WEEE Directive 2012/19/EU, the device does not belong in household waste under any circumstances. Dispose of the unit only at appropriate collection points or ship it back to the seller or manufacturer.

## **Description HERZ clever&smart Room Controller Clima**

## 🗹 Technical Data

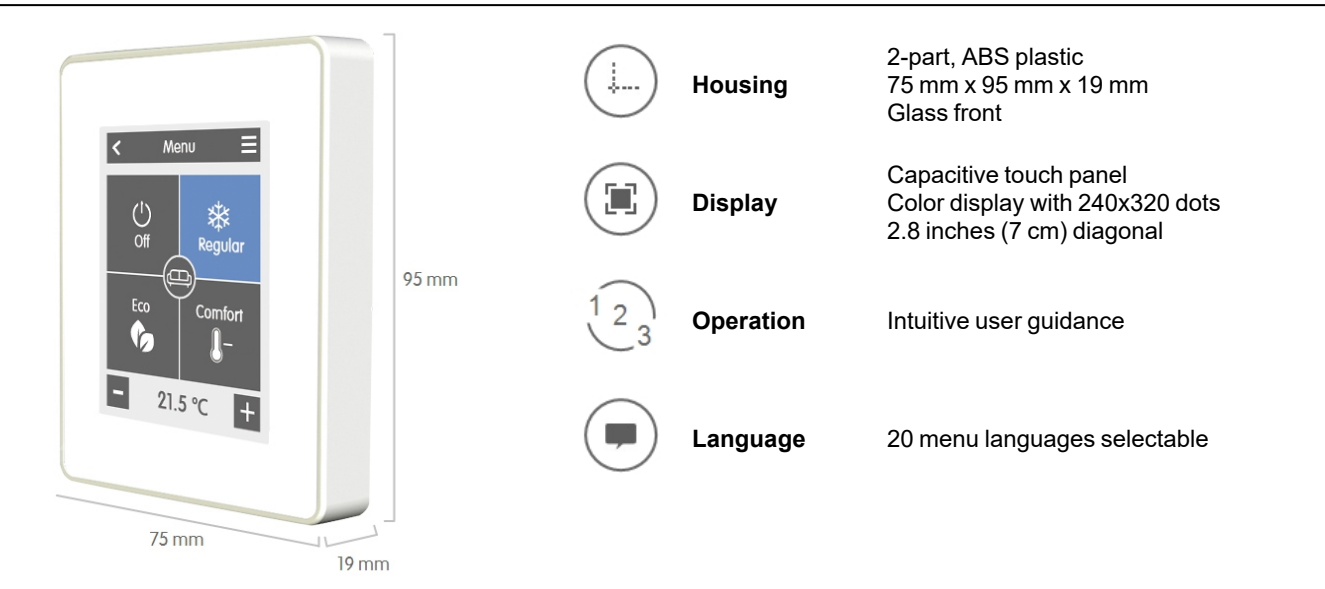

| Electrical specifications:              |                                                  |                                         |  |
|-----------------------------------------|--------------------------------------------------|-----------------------------------------|--|
| Power Supply                            | 24 VDC +/- 10 %                                  |                                         |  |
| Power consumption                       | max. 2,5 W                                       |                                         |  |
| Protection Class                        | IP 20                                            |                                         |  |
| Protection class / overvoltage category | III / I                                          |                                         |  |
| Permissible Ambient Conditions          |                                                  |                                         |  |
| during operation                        | 0 °C - 50 °C, no moisture condensation permitted |                                         |  |
| for transport/storage                   | 0 °C - 60 °C, no moisture condensation permitted |                                         |  |
| Measurement Range                       | Outside the measu                                | ring ranges there are larger deviations |  |
| Internal temperature sensor             | 0 °C - 60 °C                                     | Accuracy +/- 1 °C                       |  |
|                                         |                                                  | Resolution 0,1 °C                       |  |
| Internal sensor for rel. humidity       | 0 % - 100 %                                      | Accuracy +/- 6 °C                       |  |
|                                         |                                                  | Resolution 0,1 %                        |  |
|                                         |                                                  |                                         |  |

After switching on or disconnecting from the mains, it takes up to 60 minutes until the temperature is displayed precisely.

#### **Other Specifications**

Installation Methods Real Time Clock

 $\wedge$ 

Wall installation, with/without wall socket RTC with 24 hour power reserve

## Scope of Supply

- HERZ clever&smart Room Controller Clima
- 2 screws 3,5 x 35 mm and 2 plugs 6 mm for wall installation.
- Terminating resistor (120 Ohm) pre-installed on one of the two CAN High/CAN Low connections, operating tool, switch box
- HERZ clever&smart Room Controller Clima installation guide

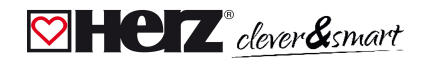

## Installation

## HERZ clever&smart Room Controller Clima installation

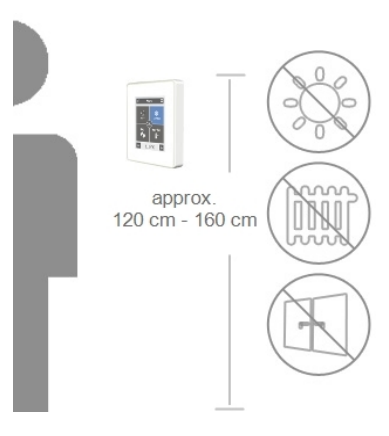

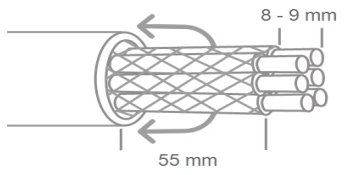

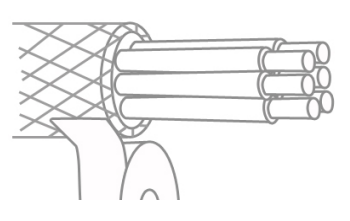

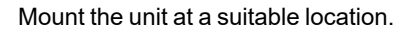

⚠

Pay attention to suitable environmental conditions. Direct sunlight, sources of heat and cold, e.g. radiators and windows must be avoided.

Recommended connection cable: twisted pair cable with shield, e.g. bus cable  $3 \times 2 \times 0,22 \text{ mm}^2$ . Strip cables, slip protective conductor over, and remove fill material as needed.

When wall mounting, make sure that the cables are kept as short as possible (max. 40 mm for direct wall mounting), as unnecessary vein loops in the HERZ clever&smart Room Controller Clima housing can lead to problems.

When mounting on a switch box, make sure that the cables are kept as short as possible (strip cables max. 55 mm) and that any vein loops are fed back into the switch box, as unnecessary vein loops in the HERZ clever&smart Room Controller Clima housing can lead to problems.

Strip the last 8 - 9 mm of the wires. Isolate shielding and connect it at a suitable location (controller or CAN-box) to the protective conductor.

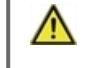

Any contact between protective conductor and circuit board can cause serious damage.

#### Mounting on plastic wall socket

Fasten the base to the switch box with the enclosed screws (3.0 x 16 mm).

#### **Direct wall mounting**

Hold the lower part of the housing up to the selected position and mark the three mounting holes. Make sure that the wall surface is as even as possible so that the housing does not become distorted when it is screwed on. Using a drill and drill holes at the points marked on the wall and push in the plugs. Insert screws and screw it in slightly. Align the base and tighten the screws.

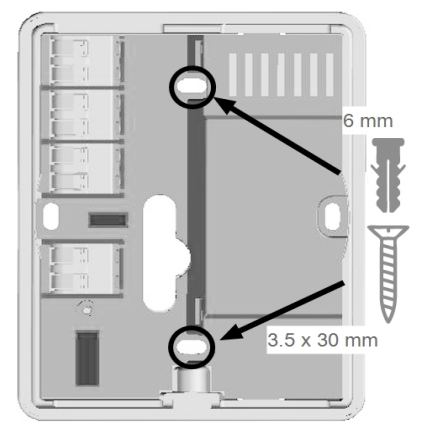

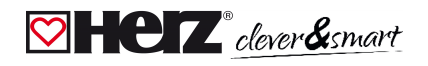

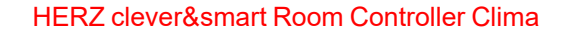

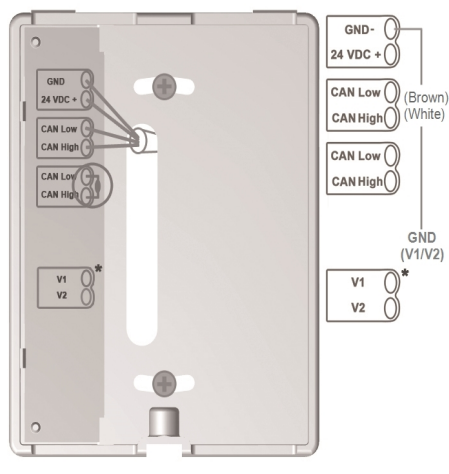

\* Only available on Clima version!

Open the connection terminals with the accompanying operating tool and make the electrical connection (24 VDC, GND, CAN-High and CAN-Low) as described in the operating manual of the Control Box.

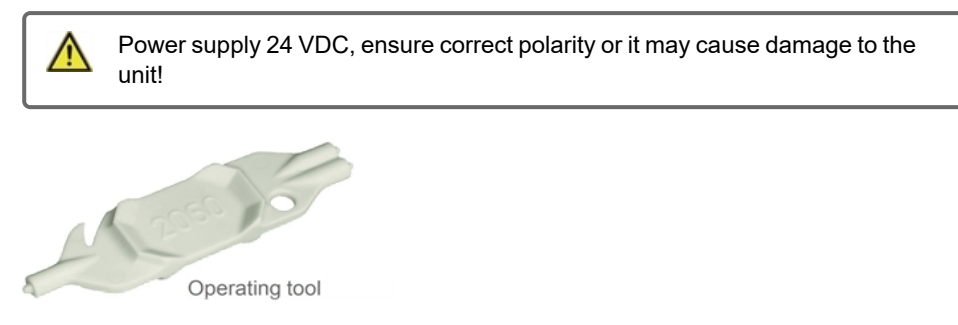

For the pin assignment of the CAN bus line on the HERZ clever&smart Control Box, please refer to the corresponding instructions for use or operating manual.

Place the control panel on the lower part of the housing as illustrated in the picture and fix it in place with the screw supplied.

Switch on the mains voltage of the Control Box and put the HERZ clever&smart Room Controller Clima into operation.

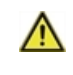

The setup wizard can be accessed at any time in HERZ clever&smart Room Controller Clima under the menu item 'Expert'.

## **Room Overview**

Displays the room temperature, humidity and outdoor temperature after activating the start screen.

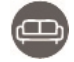

#### Room icon

Selecting a room icon takes you to the room temperature settings.

#### **Outdoor temperature**

Displayed as soon as an outdoor sensor is used or an outdoor sensor is activated on a HERZ clever&smart Control Box menu "Expert > Control Box > Heating circuit > Sensor outdoor".

#### **Multiroom selection**

By dragging your finger vertically across several rooms, you can change the operating mode in all rooms at the same time.

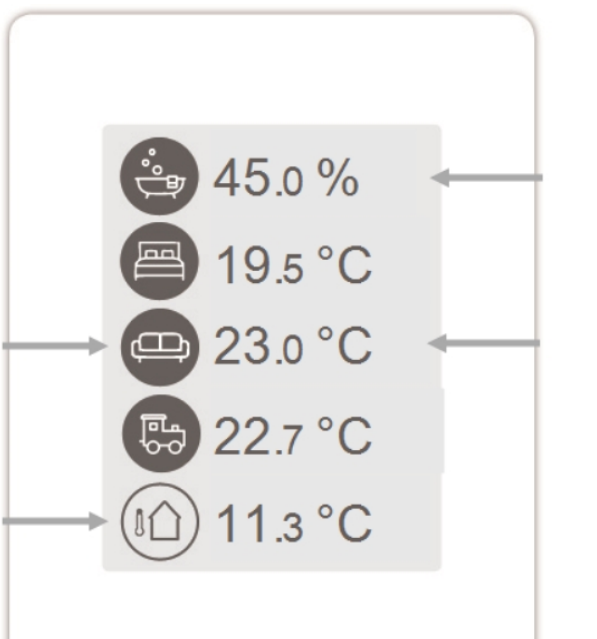

% Room humidity Relative humidity.

°C Room temperature Current room temperature.

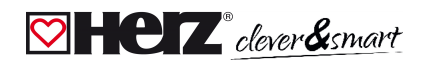

## Operating Mode

Overview > Operating Mode

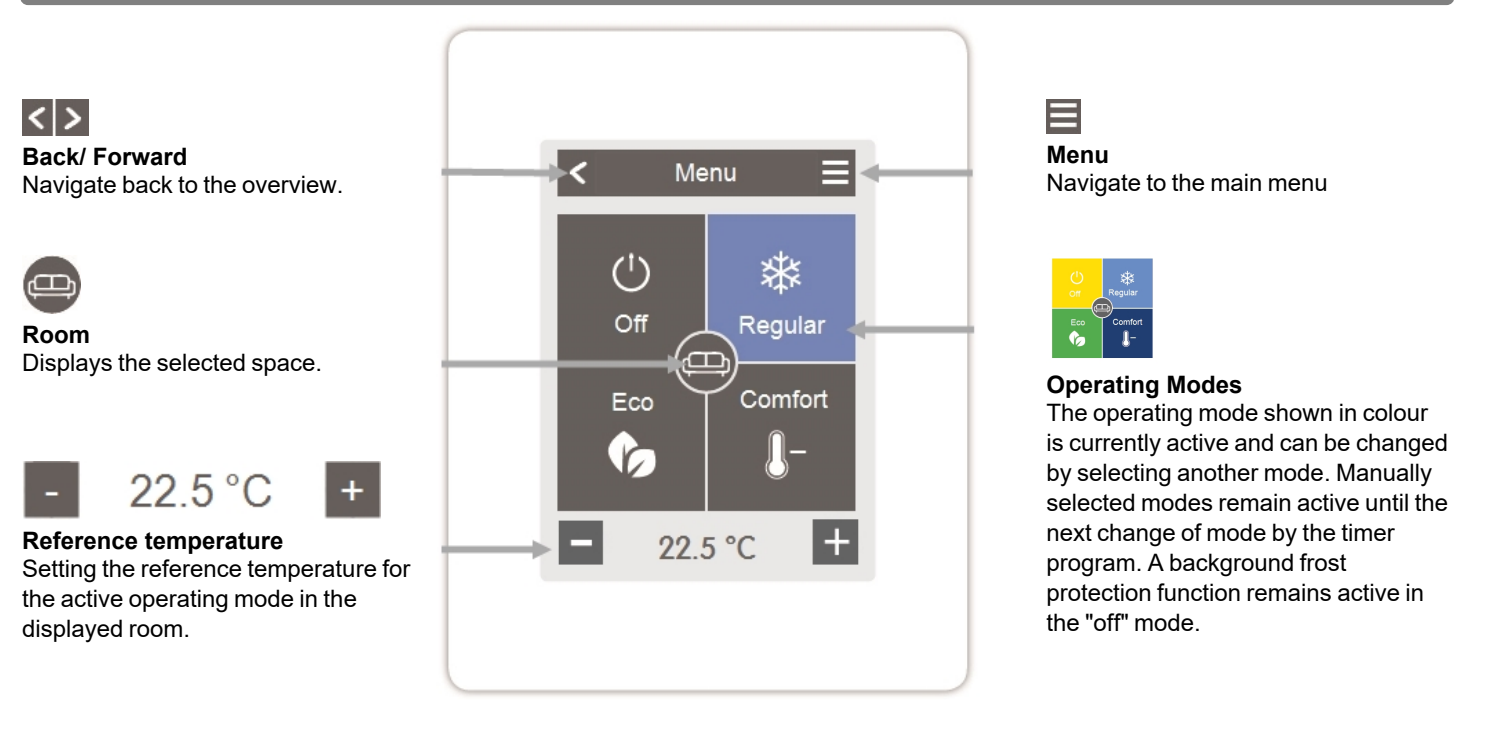

## 💟 Menu

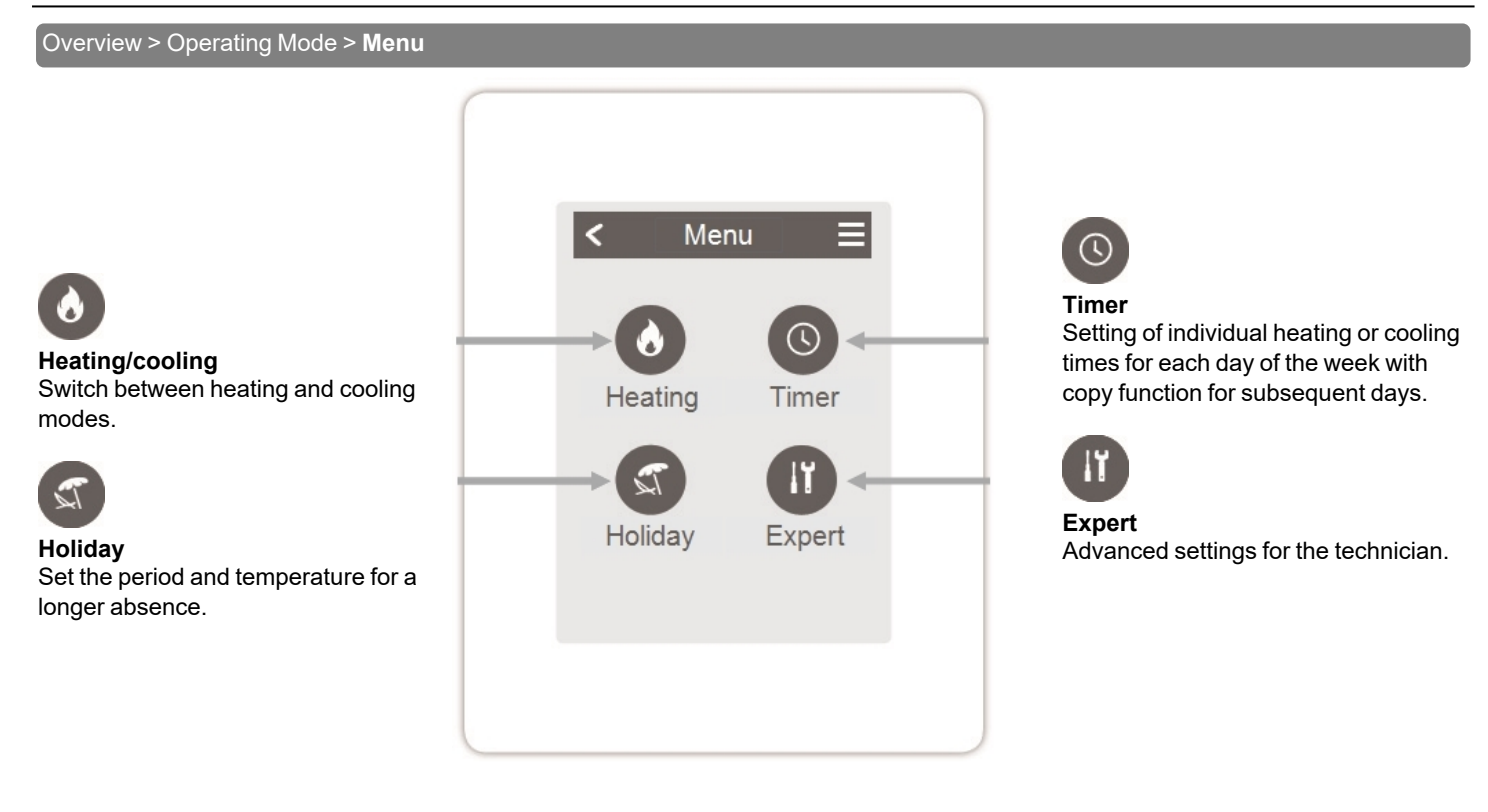

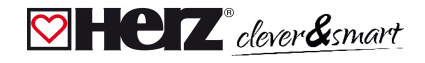

## Set Operation Hours

#### Overview > Operating Mode > Menu > **Timer**

Setting of individual heating and cooling times for the selected room.

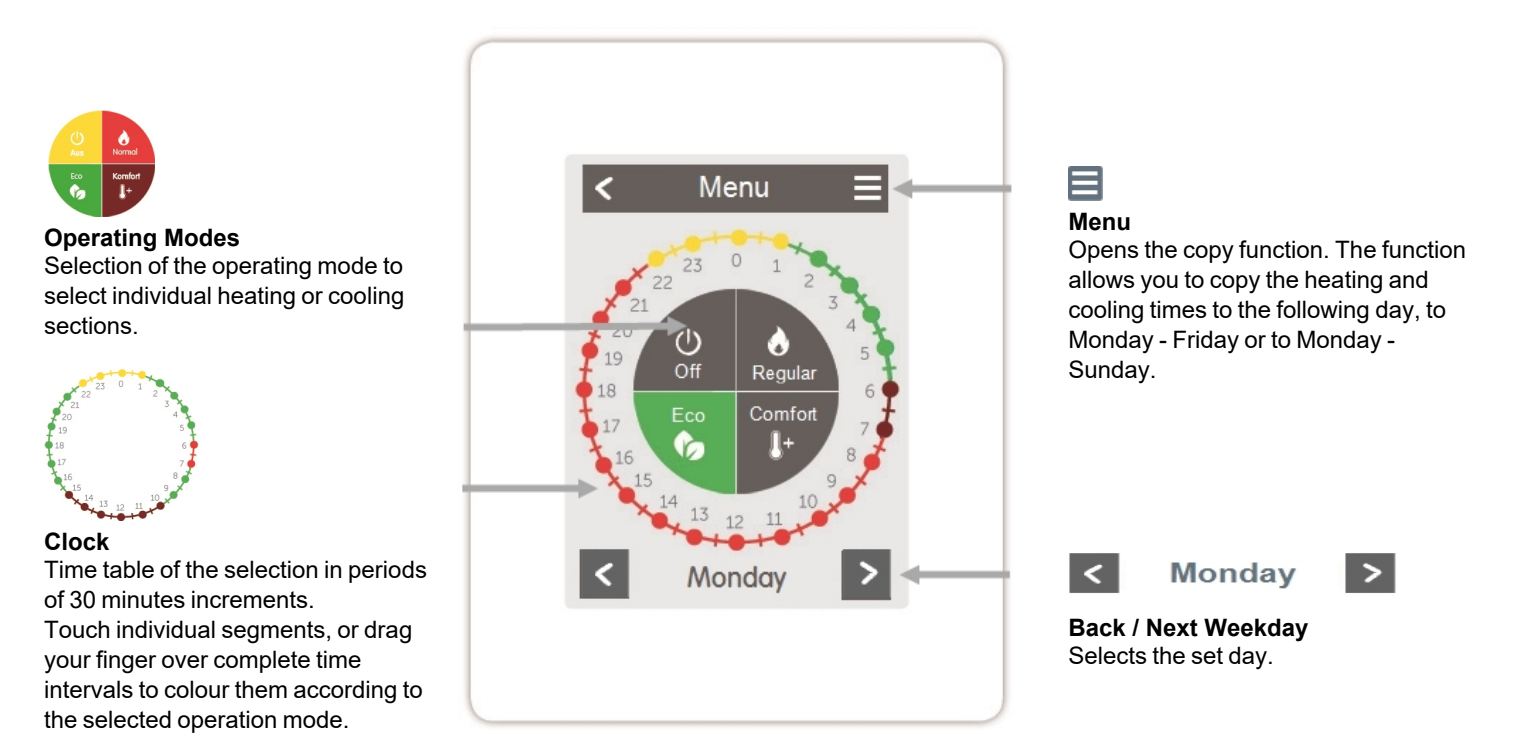

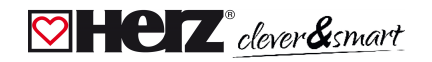

## Set Operation Hours Example

**Step 1** Use the arrow keys to select the desired day.

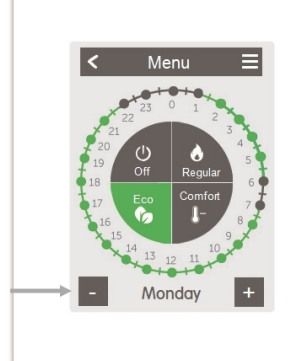

#### Step 2

Select the desired mode (Normal, Comfort, Eco or Off) and then move your index finger over the desired time period. The selected period changes colour to the colour of the selected operating mode after selection. Set the times of the other operating modes in the same way.

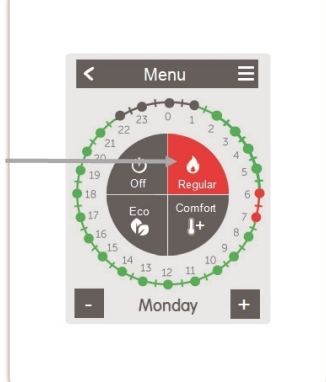

Step 3 After completing the setting of the individual heating or cooling times, you have the option of copying the times via the main menu to the following day, to Monday - Friday or to Monday -Sunday or to set them individually

for each day of the week.

| < | Timer       |  |
|---|-------------|--|
|   | to next day |  |
|   | to Mon-Fri  |  |
|   | to Mon-Sun  |  |
|   |             |  |
|   |             |  |
|   |             |  |
|   |             |  |
|   |             |  |

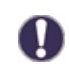

In the interests of efficient and energy-saving single room control, the operating times should be set specifically for each room.

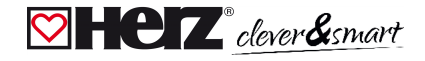

## 💟 Expert Menu

#### Overview > Operating Mode > Menu > **Expert**

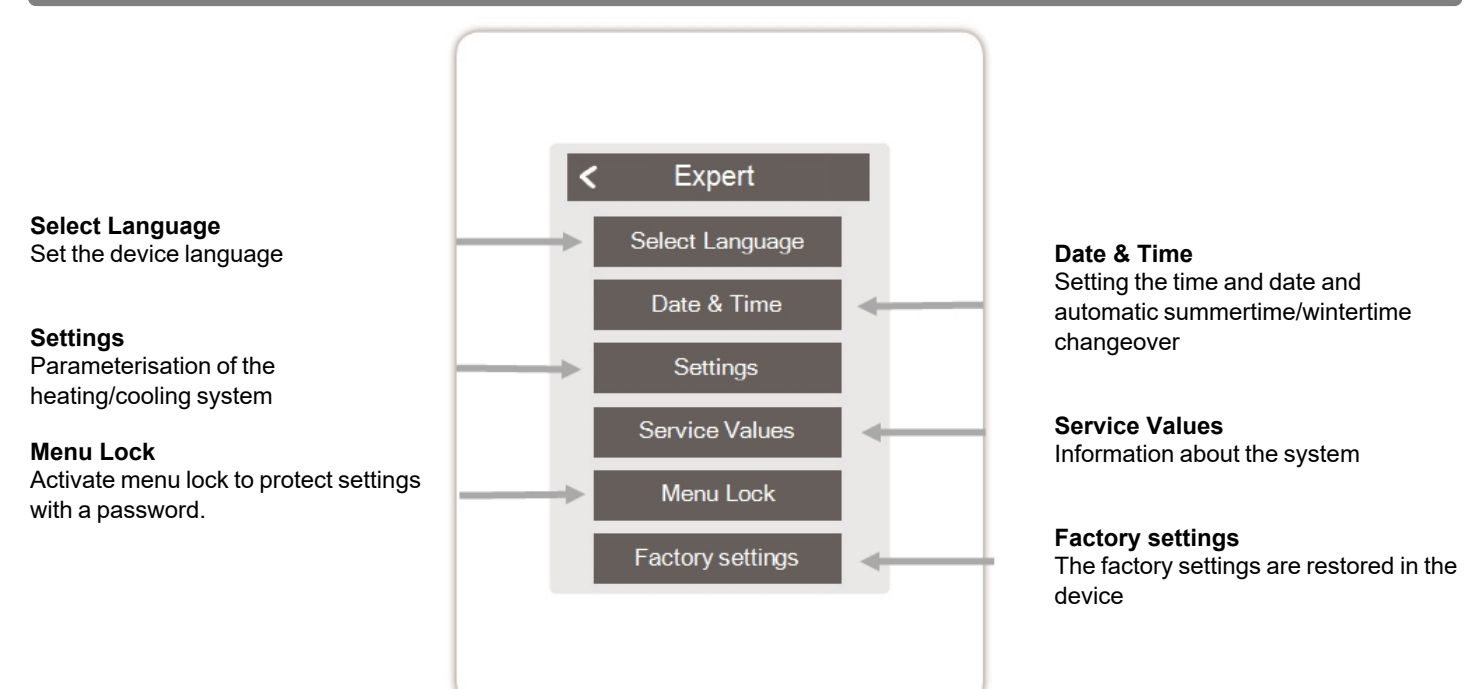

## Clever & smart

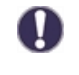

The menu structure described here is based on the status at the time of production and may vary due to subsequent software changes.

## 💟 Settings

Overview > Operating Mode > Menu > Expert > **Settings** 

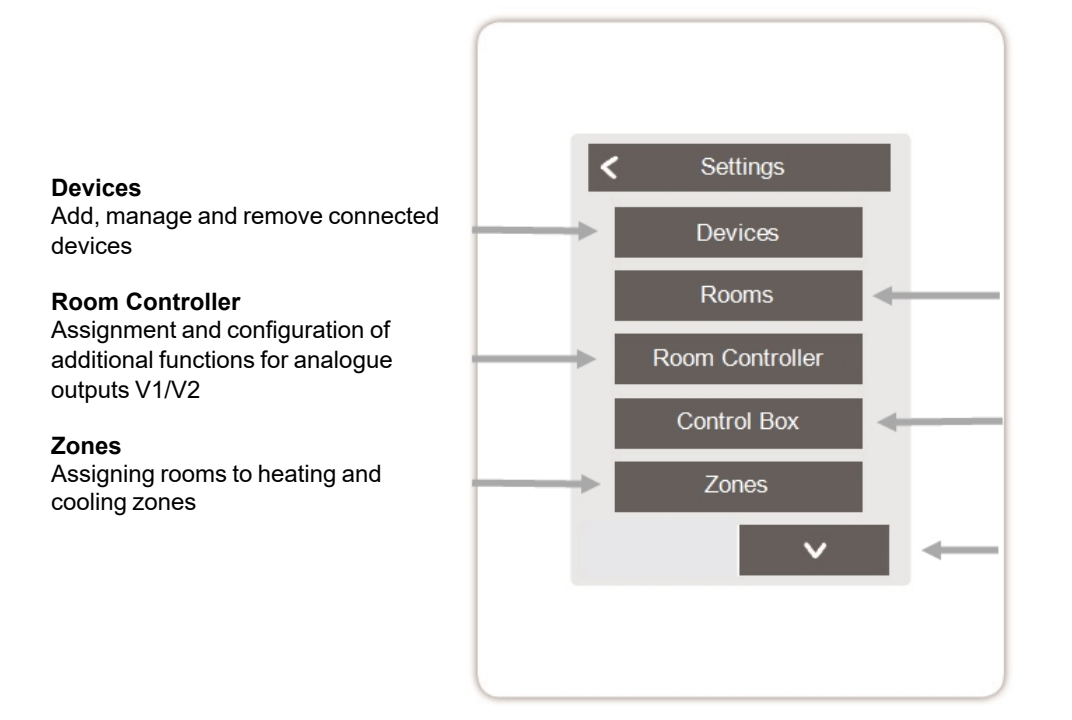

#### Rooms

Add, manage and remove rooms and assign them to connected devices

#### **Control Box**

Assignment and configuration of additional functions of the free switching outputs on the HERZ clever&smart Control Box Clima. This menu is only visible if this HERZ clever&smart Room Controller Clima was set as the "Configurator" ("Expert > Settings > Devices > Control box > Configurator") of the HERZ clever&smart Control Box Clima during commissioning.

**Display Brightness** 

Adjust the display brightness

#### **Interface Mode**

Switch between full and restricted menu. Only the reference temperature can be set in the mode "Hide menu". To return to "full" mode, press and hold the upper-right corner of the display for 5 seconds.

#### Room Sync.

If room synchronisation is activated, rooms set up on other HERZ clever&smart Room Controllers of the same network are also displayed on this HERZ clever&smart Room Controller and vice versa.

#### HERZ clever&smart Room Controller Clima

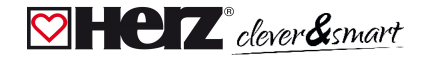

## Devices

#### Overview > Operating mode > Menu > Expert > Settings > Devices

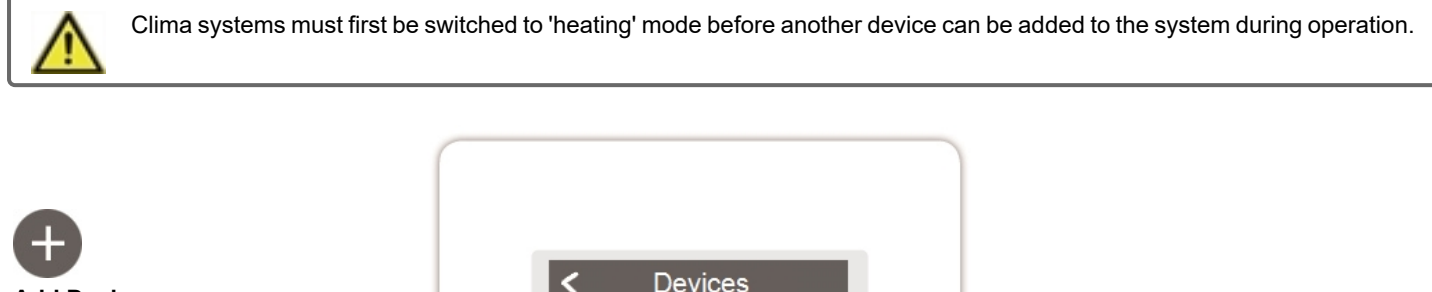

Add Device Starts the search for new available devices in the network

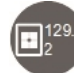

**Device icon** Shows the type of connected device and its CAN ID

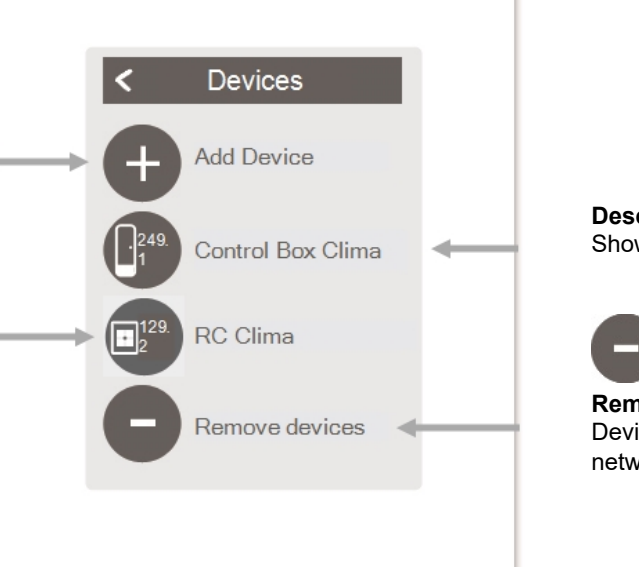

Description Shows the detected type of the unit

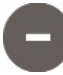

**Remove devices** Devices are removed from the network

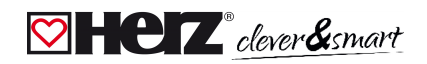

## 💟 Rooms

Overview > Operating mode > Menu > Expert > Settings > Rooms

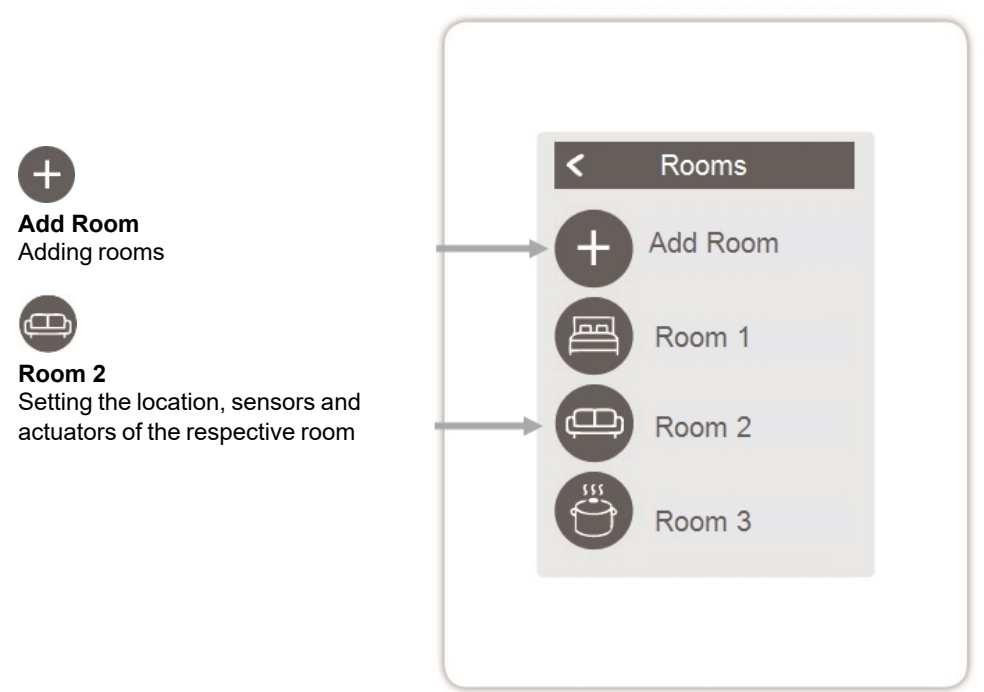

Overview > Operating mode > Menu > Expert > Settings > Room 2

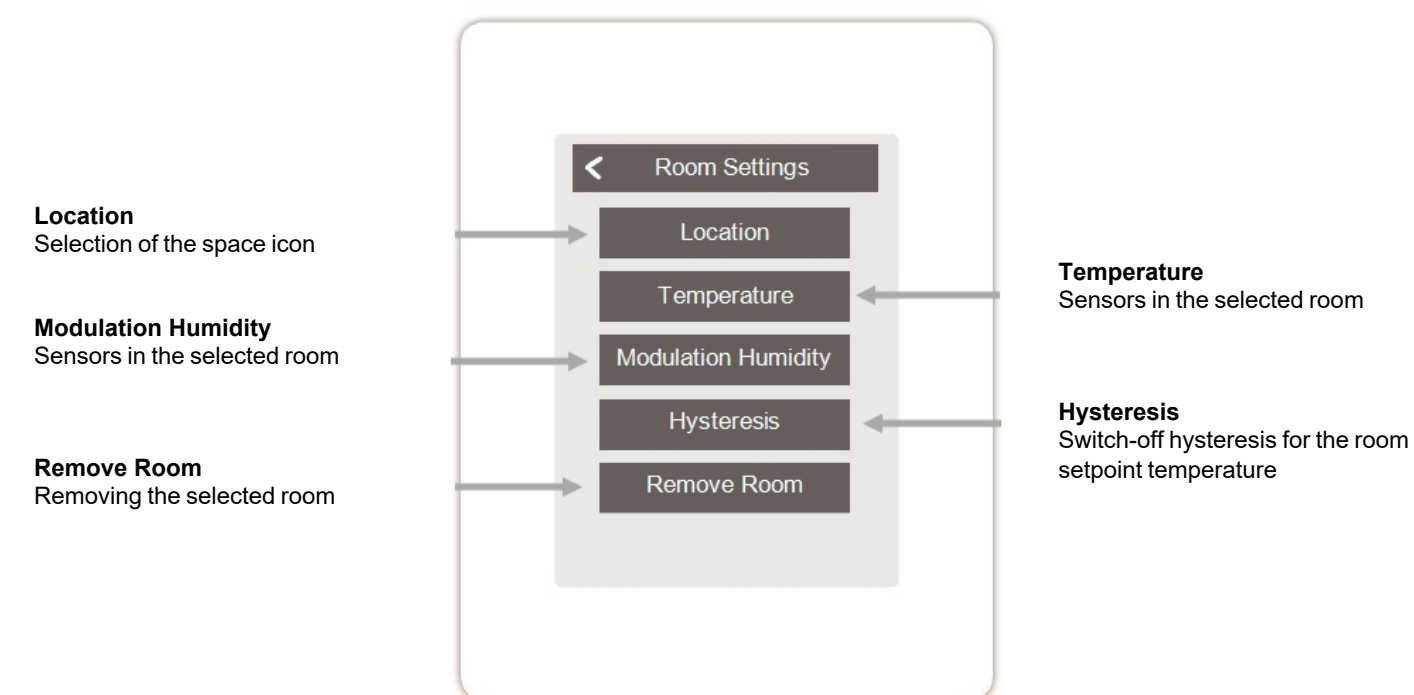

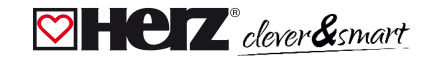

### Sensors

Overview > Operating mode > Menu > Expert > Settings > Rooms > Room 1 > Sensors > **Temperature** 

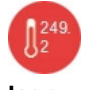

Icon Already selected sensor

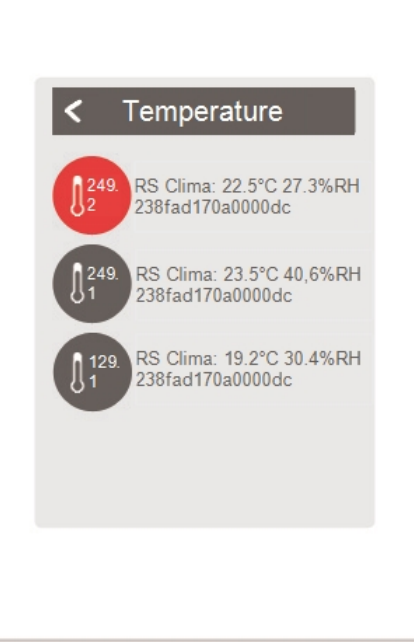

CAN ID of the Control Box + serial number Temperature sensor selection in the selected room

Overview > Operating mode > Menu > Expert > Settings > Rooms > Room 1 > Sensors > **Humidity** 

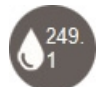

Sensor icon with CAN ID of the control box + serial number Humidity sensor selection in the selected room

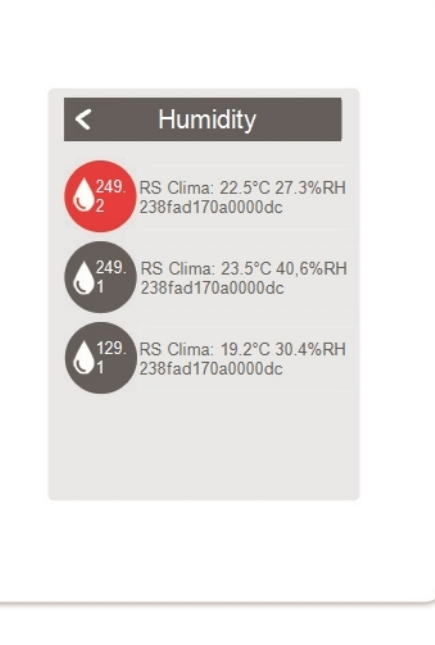

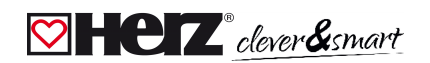

## 🗹 Room Controller

#### Overview > Operating mode > Menu > Expert > Settings > Room Controller

Activate and set additional functions.

#### Thermostat 1

Switches the defined output to the set room / rooms depending on time and temperature.

#### Season switch 1

Switches the operating mode of the heat pump / cooling unit between "heating" and "cooling". For this, the heat pump / refrigeration unit must be suitable for reversible operation.

#### Fan coil 1

Controls convection heating and cooling via the 0-10 V or PWM outputs.

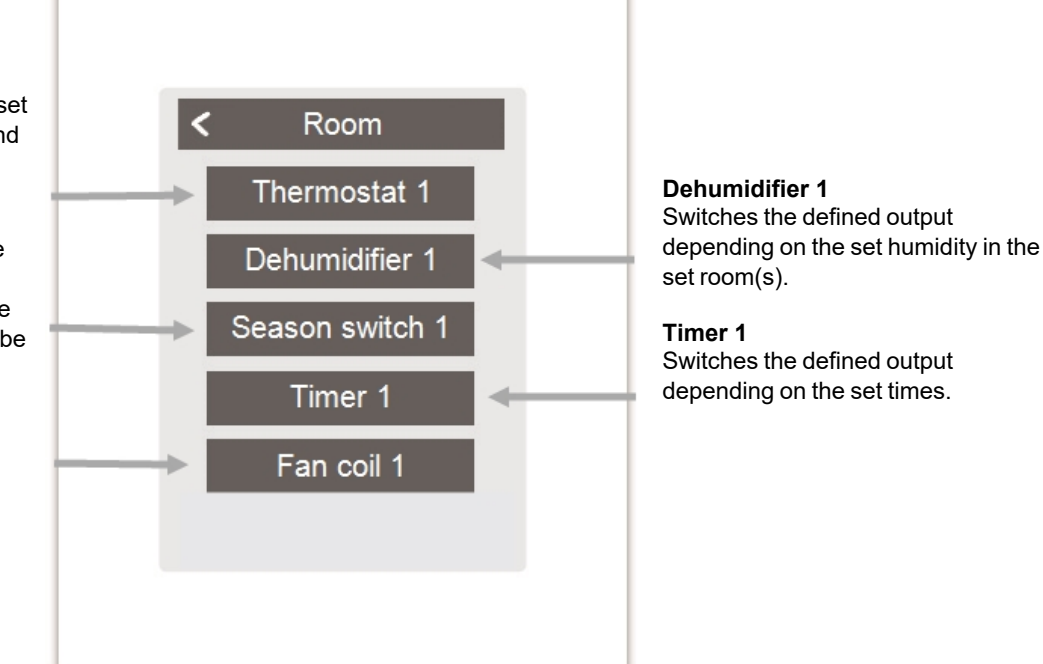

#### Overview > Operating mode > Menu > Expert > Settings > Room Controller > **Thermostat 1**

Switches the defined output to the set room / rooms depending on time and temperature.

#### Output

Assign the output to be switched by the function. The other menu options become visible after assigning the output.

#### **Operating Mode**

Set the operating mode of this thermostat function. Heating, cooling or heating and cooling

#### **Seizing Protection**

If the seizing protection is activated (daily, weekly, off), the Control Box switches on the outputs at 12 o'clock for 5 seconds one after the other to prevent the connected actuator from seizing in case of longer inactivity.

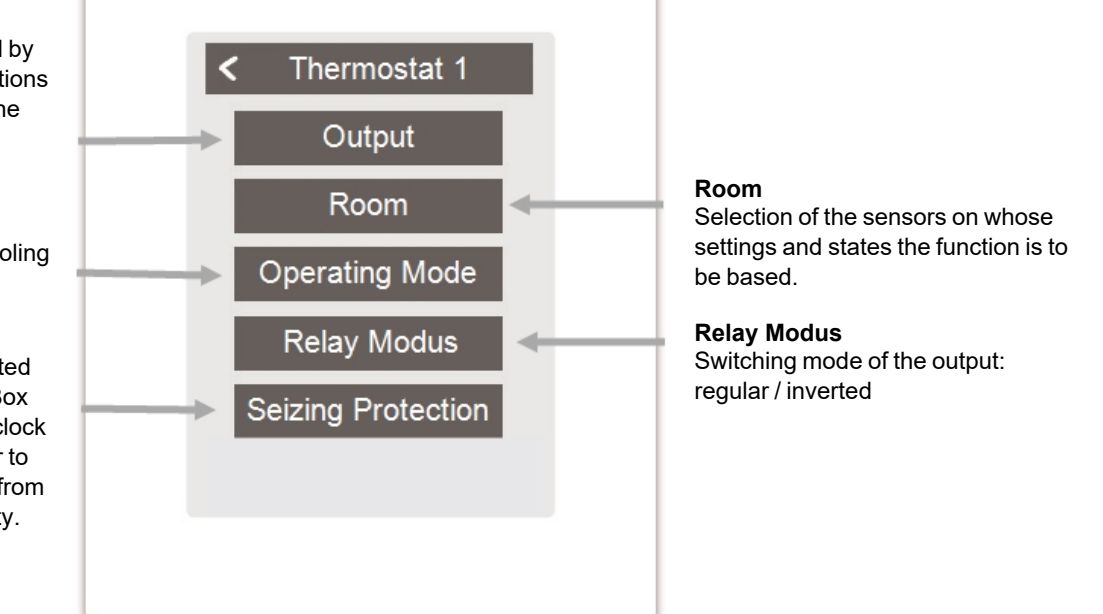

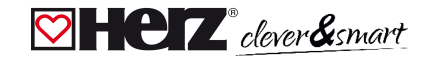

#### Overview > Operating mode > Menu > Expert > Settings > Room Controller > Dehumidifier

#### The dehumidifier function switches the defined output depending on the set humidity in the set room(s).

#### Output

Assign the output to be switched by the function. The other menu options become visible after assigning the output.

#### **Modulation Humidity**

Set the limit value for the air humidity. If this is exceeded, the dehumidifier is switched on.

#### Room

Room selection for assigning the humidity of a room as the basis for switching the dehumidifier.

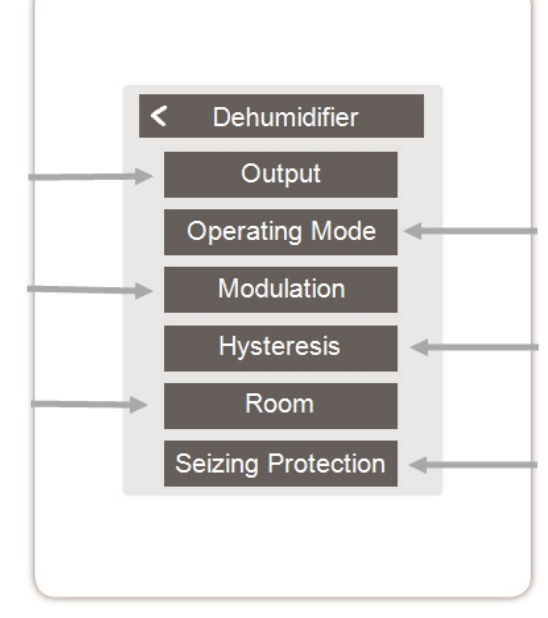

#### Operating Mode

Specify in which operating states of the heating and cooling system the dehumidifier is to be switched on.

#### Hysteresis

Set the switch-off hysteresis

#### **Seizing Protection**

If the seizing protection is activated (daily, weekly, off), the Control Box switches on the outputs at 12 o'clock for 5 seconds one after the other to prevent the connected actuator from seizing in case of longer inactivity.

#### Overview > Operating mode > Menu > Expert > Settings > Room Controller > Season switch

The seasonal switch changes the operating mode of the heat pump (compressor) between "heating" and "cooling". Therefore the heat pump (compressor) must be compatible with reversible operation.

#### Output

Assign the output to be switched by the function. The other menu options become visible after assigning the output.

#### **Seizing Protection**

If the seizing protection is activated (daily, weekly, off), the Control Box switches on the outputs at 12 o'clock for 5 seconds one after the other to prevent the connected actuator from seizing in case of longer inactivity.

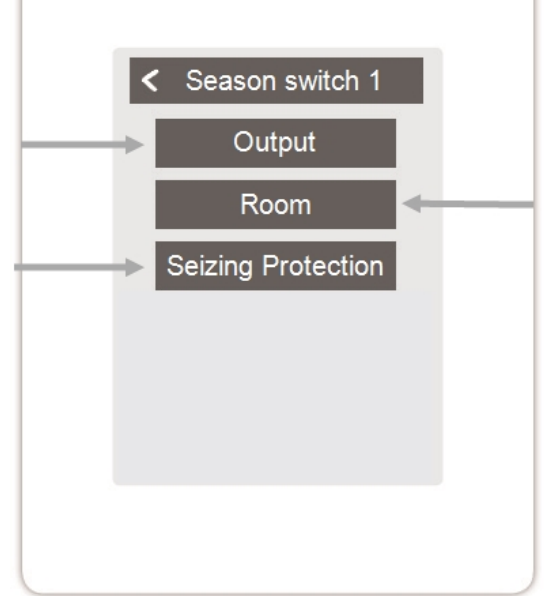

#### Room

Room selection to start the function. As soon as one of the assigned rooms switches from "heating" mode to "cooling" mode the season switch becomes active and the assigned relay is switched.

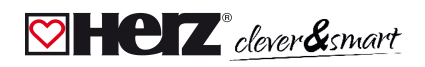

#### Overview > Operating mode > Menu > Expert > Settings > Room Controller > **Timer 1**

The function Timer 1-2 switches the defined output depending on the set times.

#### Output

Assign the output to be switched by the function. The other menu options become visible after assigning the output.

#### **Seizing Protection**

If the seizing protection is activated (daily, weekly, off), the Control Box switches on the outputs at 12 o'clock for 5 seconds one after the other to prevent the connected actuator from seizing in case of longer inactivity.

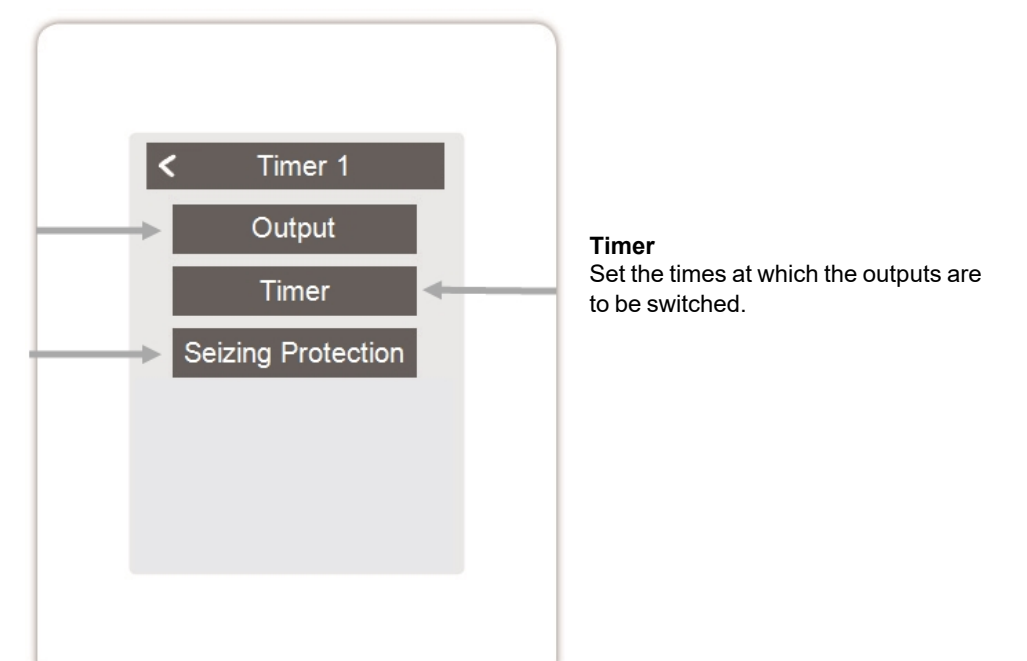

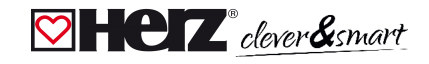

#### Overview > Operating mode > Menu > Expert > Settings > Room Controller > Fan coil 1

The fan coil function controls convection heating and cooling via the 0-10V/PWM outputs .

#### Output

Assign the output to be switched by the function.

The other menu options become visible after assigning the output.

#### Flow

Assignment of the convector flow sensor in "Heating" mode.

#### Room

Selection of the sensors on whose settings and states the function is to be based.

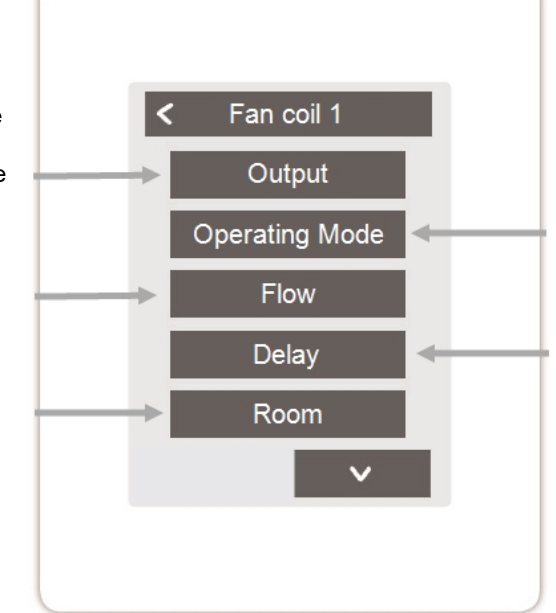

#### **Operating Mode**

Set the operating mode of this convector function. Heating, cooling, or heating and cooling.

#### Delay

Delays the switching on of the fan coil so that it does not push against closed valves.

#### **Modulation Humidity**

Set the limit value for the air humidity. If this is exceeded, the fan coil is switched on.

#### **Hysteresis**

Set the switch-off hysteresis

#### Modulation

Modulation of the output for power control

#### Signal type

Selection of the control: 0-10V = voltage signal PWM = square wave signal

**Relay Modus** 

Switching mode of the output: regular / inverted

**Off Signal** Signal to switch off the target device

#### **On Signal**

Signal to switch on the target device at minimum power

Max Signal

Signal to set target unit to maximum power

#### **Seizing Protection**

If the seizing protection is activated (daily, weekly, off), the Control Box switches on the outputs at 12 o'clock for 5 seconds one after the other to prevent the connected actuator from seizing in case of longer inactivity.

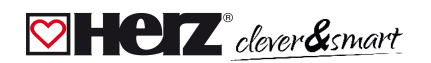

## Service Values

 Overview > Operating mode > Menu > Expert > Service values

 Message Log

 Display of the error memory

 System Update

 Enables an update of all Room

 Controller and Control Boxs

 networked in the private CAN network.

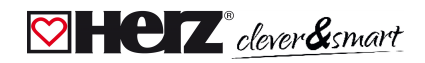

## 💟 Support

| Event                                                                                                    | Support                                                                                                    |
|----------------------------------------------------------------------------------------------------|----------------------------------------------------------------------------------------------------|
| The display does not show anything.                                                                                | Is the device connected to the 24 VDC power supply of the Control Box (terminal L)?<br>Has the electrical connection been implemented as described in the operating manual?                                                                                                    |
| No Control Box appears in the unit menu<br>or CAN bus participants are missing.                                    | Is the CAN bus connection properly installed and have all CAN bus devices been wired in a line structure (no star or tree)?<br>Are terminating resistors (120 Ohm) installed on the first and last CAN bus nodes of the line between the CAN high and CAN low connections for terminating the CAN bus? |
| No additional function can be assigned to<br>the analogue outputs V1/V2 of the HERZ<br>Room Controller Clima WiFi. | Is the selected function already assigned to another output?<br>Is the output already assigned to another function?                                                                                                    |

## 💟 Notes

#### **Final Declaration**

Although these instructions have been created with the greatest possible care, the possibility of incorrect or incomplete information cannot be excluded. Subject as a basic principle to errors and technical changes.

Date and time of installation:

Name of installation company:

Space for notes:

Herz Armaturen Ges.m.b.H. Richard-Strauss-Straße 22 1230 Vienna, Austria +43 (0) 1 616 26 31 - 0 office@herz.eu www.herz-armaturen.at